### Получение одноразовых паролей с помощью Google Authenticator

Вы можете получать одноразовые пароли не только по СМС, но и с помощью приложения для мобильных платформ <u>Google Authenticator</u>. Это бесплатное приложение, доступное на мобильных платформах iOS, Android, BlackBerry и не требующее для работы наличие интернет соединения и сотовой сети (интернет соединение необходимо только при установке данного приложения).

Для активации этого способа получения одноразовых паролей на Ваше мобильное устройство необходимо установить приложение Google Authenticator из <u>PlayMarket</u> для устройств на базе OC Android, из <u>AppStore</u> для IPhone и IPad, или из <u>BlackBerry World</u> для устройств на базе OC BlackBerry.

1. Зайдите с помощью персонального компьютера в систему Интернет-Банкинг. Нажмите на название Вашего предприятия.

|                                            | NK | ĸ                |             |                    | т         | )В "Синтез / | Автосервіс*  | B          |
|--------------------------------------------|----|------------------|-------------|--------------------|-----------|--------------|--------------|------------|
| Гривневые документы<br>Платежное поручение | •  | ТЕКУШ            | ЦИЕ ОСТАТКИ | КУРСЫ ВАЛЮТ        | Последний | і сеанс 29.0 | 3.2017 16:21 | BCE CEAHCH |
| Получатели<br>Справочник МФО               |    | MΦ0              | CHET 🛩      | TVI CHETA          | OCTATOK   | ВАЛЮТА       |              |            |
| Зарплата                                   | •  | 328168<br>328168 |             | Текущий<br>Текущий | 10.00     | USD          |              |            |
| Валютные документы                         | •  | 328168           |             | Текущий            |           | EUR          | Sh           |            |
| Выписка                                    |    |                  |             |                    |           |              |              |            |
| Обороты                                    |    |                  |             |                    |           |              |              |            |
| Письма                                     | _  | -                |             |                    |           |              |              |            |

2. В появившемся окне нажмите на вкладку «Google Authenticator»

| 🥼 МТВ ВИ                                                                   | N | < Contract of the second second secon |                      | ТОВ "Синтез Автосервіс" | Ð |
|----------------------------------------------------------------------------|---|----------------------------------------------------------------------------------------------------|----------------------|-------------------------|---|
| Гривневые документы<br>Платежное поручение<br>Получатели<br>Справочник МФО | * | МОИ РЕКВИЗИТЫ КЛЮЧИ<br>ЕГРПОУ<br>Наименование на украинском языке                                                                                                    | GOOGLE AUTHENTICATOR |                         |   |
| Зарплата<br>Валютные документы<br>Вылиска                                  | > | ТОВ "Синтез Автосерекс"<br>Адрес на украинском языке                                                                                                    |                      |                         |   |

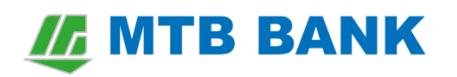

#### Нажмите кнопку «Активировать»

| на ктивировать<br>•                                                                                                    | -     | _                    | ТОВ "Синтез Автосервіс" |  |  |
|----------------------------------------------------------------------------------------------------|-------|----------------------|-------------------------|--|--|
| МОИ РЕКВИЗИТЫ                                                                                                    | ключи | GOOGLE AUTHENTICATOR |                         |  |  |
| Если у Вас есть смартфон или планшетный компьютер, то вместо получения одноразовых паролей по SMS, Вы можете использовать<br>Google Authenticator. Это бесплатное приложение, доступное на мобильных платформах iOS, Android, BlackBerry. |       |                      |                         |  |  |
| Для активации этого способа получения одноразовых паролей скачайте Google Authenticator и установите его на своем мобильном<br>устройстве, нажмите кнопку "Активировать".                                                                 |       |                      |                         |  |  |

3. Для активации услуги вам необходимо нажать кнопку «Подтвердить» и ввести в следующую форму одноразовый пароль который придет в смс сообщении на ваш мобильный телефон. Если СМС сообщение с кодом не пришло, нажмите кнопку «Получить SMS»

| МОИ РЕКВИЗИТЫ КЛЮЧИ GOOGLE AUTHENTICATOR                                                                                   |
|----------------------------------------------------------------------------------------------------|
| ПОДТВЕРЖДЕНИЕ<br>Выберите удобный вам способ подтверждения:<br>SMS<br>Язык Украинский транслитерация<br>ПОДТВЕРДИТЬ ОТМЕНА |
|                                                                                                    |
| МОИ РЕКВИЗИТЫ КЛЮЧИ GOOGLE AUTHENTICATOR                                                                                   |
| SMS-ПОДТВЕРЖДЕНИЕ                                                                                                    |
| На ваш номер было отправлено sms с паролем подтверждения, введите код из sms в поле:                                       |
| ПОДТВЕРДИТЬ ПОЛУЧИТЬ SMS ОТМЕНА                                                                                            |

4. Запустите на своём мобильном телефоне приложение Google Authenticator, нажмите на иконку «Добавить аккаунт» и выберите пункт «Сканировать скриншот», наведите камеру на штрих-код, который отображается на экране системы Интернет-Банкинг. Если у вас не работает камера или не получается отсканировать код, то выберите пункт «Ввести ключ» и введите код вручную. В приложении появится аккаунт связанный с вашей учетной записью системы Интернет-Банкинг.

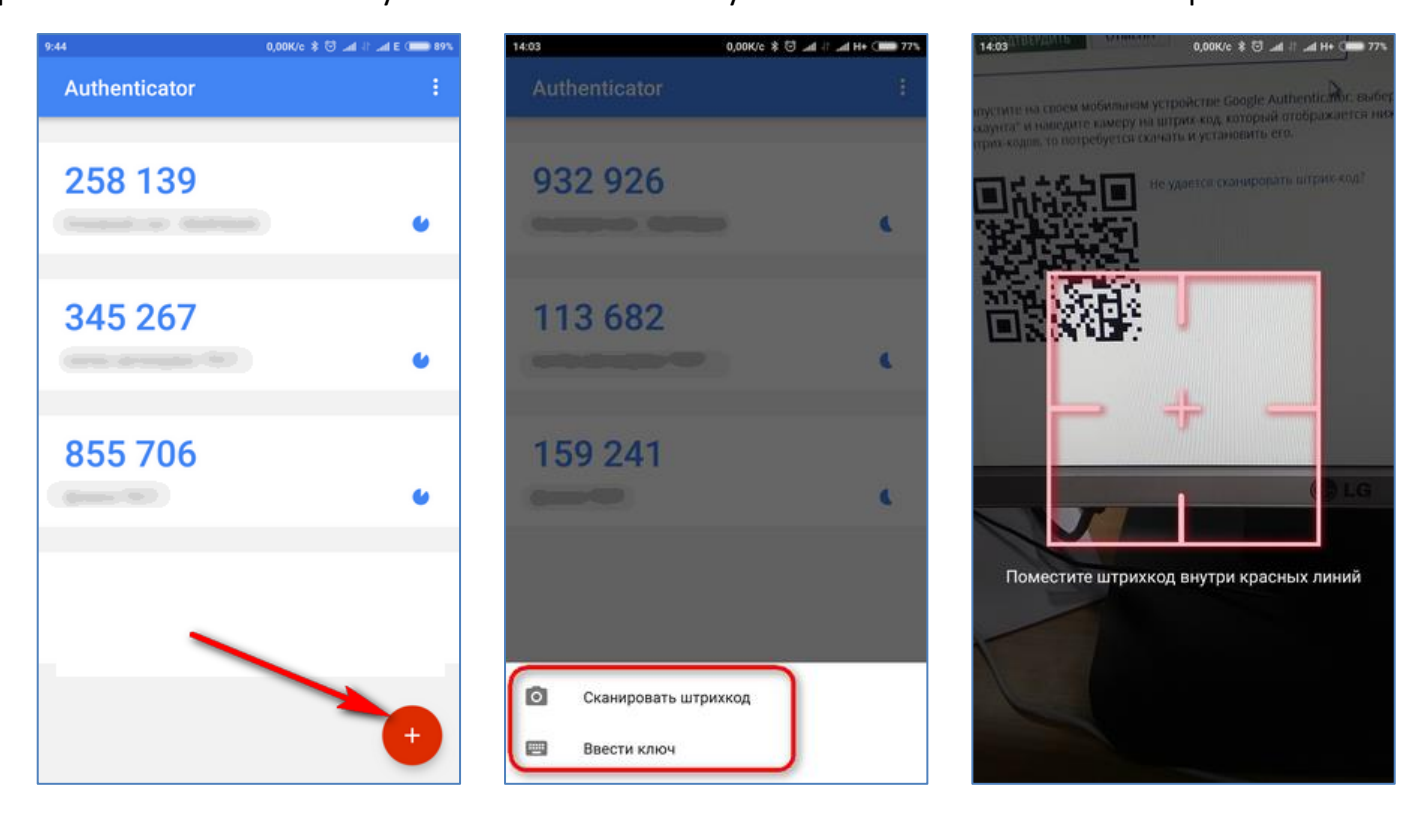

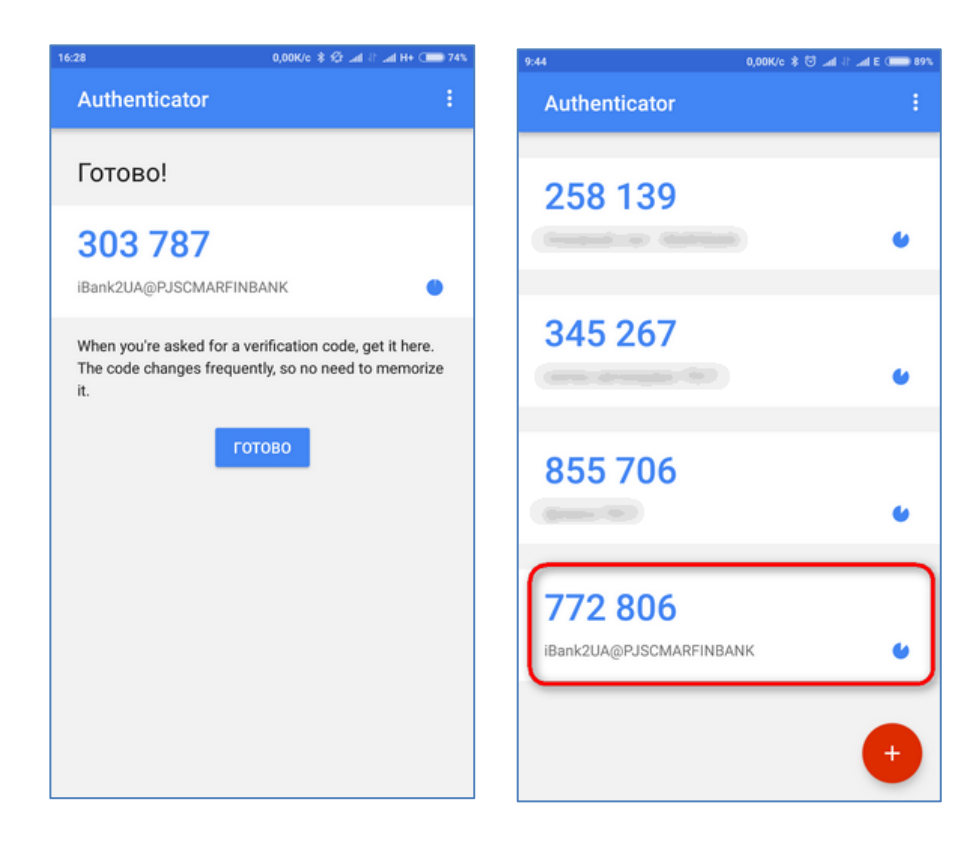

5. Для завершения активации Вам необходимо ввести сгенерированный пароль из приложения Google Authenticator (каждые 30 секунд приложение генерирует новый пароль) в поле «Одноразовый пароль» системы Интернет-Банкинг и нажать кнопку «Подтвердить».

| МОИ РЕКВИЗИТЫ КЛЮЧИ GOOGLE AUTHENTICA                                                                                                    | OR                                                                                                    |
|----------------------------------------------------------------------------------------------------|----------------------------------------------------------------------------------------------------|
| GOOGLE AUTHENTICATOR<br>Введите пароль, сгенерированный приложением Google<br>Authenticator и нажмите "Подтвердить".<br>303787<br>ПОДТВЕРДИТЬ ОТМЕНА<br>Запустите на своем мобильном устройстве Google Authenticat<br>аккаунта" и наведите камеру на штрих-код, который отображ | or, выберите пункт "Сканировать штрих-код" в разделе "Добавление<br>ается ниже. Если на Вашем мобильном устройстве не установлен сканер                            |
| итрих-кодов, то потребуется скачать и установить его.<br>Не удается сканировать штрих<br>1. В приложении Google Authe<br>2. Введите произвольное назв<br>3. Введите в поле "Ключ" свок<br>d2bw ibr2 ihnx oegv<br>4. В поле "Тип ключа" оставьте<br>5. Нажмите "Добавить".       | -код?<br>nticator выберите "Настроить аккаунт" -> "Введите ключ".<br>ание аккаунта.<br>секретную последовательность (без пробелов):<br>и<br>значение "По времени". |

6. Теперь при входе в систему Интернет-Банкинг Вам будет предложено ввести одноразовый пароль полученный из приложения Google Authenticator или прислать одноразовый пароль в СМС сообщении.

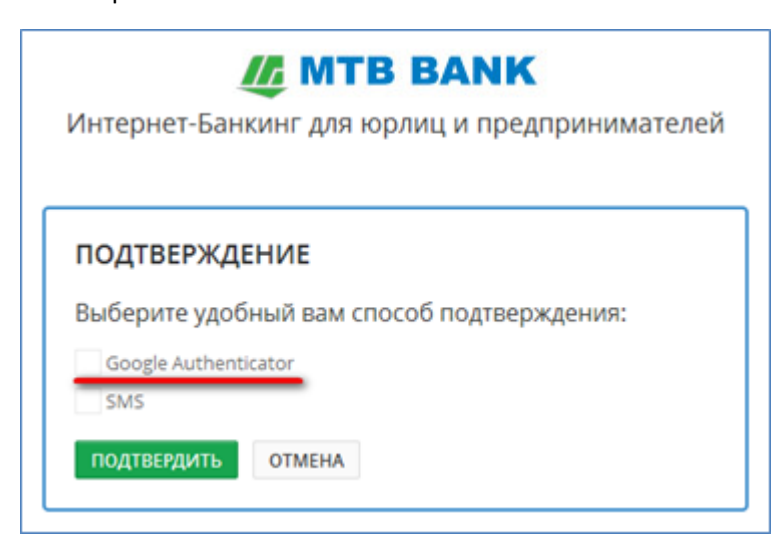

7. Для обновления учетной записи Google Authenticator (например, при повторной установке мобильного приложения, смене устройства и т.п.) необходимо на странице с информацией об активации Google Authenticator, которая отображается при переходе на вкладку «Google Authenticator» раздела «Мои данные», нажать кнопку «Обновить секретный ключ». Процедура обновления аналогична активации новой учетной записи Google Authenticator.

| С обновить секретный ключ                                                                                                    | ТОВ "Синтез Автосервіс" |  |  |  |  |  |
|----------------------------------------------------------------------------------------------------|-------------------------|--|--|--|--|--|
| МОИ РЕКВИЗИТЫ КЛЮЧИ GOOGLE AUTHENTICATOR                                                                                                    |                         |  |  |  |  |  |
| Google Authenticator активирован! При необходимости ввести одноразовый пароль для<br>входа в систему<br>отправки в банк документа<br>используйте пароли, которые создает это приложение.                                                                                         |                         |  |  |  |  |  |
| При необходимости восстановить работу Google Authenticator (у Вас новое мобильное устройство, Google Authenticator был удален и т.п.)<br>нажмите кнопку "Обновить секретный ключ". Для деактивации возможности получать пароли Google Authenticator нажмите<br>"Деактивировать". |                         |  |  |  |  |  |

8. Для удаления учетной записи Google Authenticator необходимо на странице с информацией об активации Google Authenticator, которая отображается при переходе на вкладку «Google Authenticator» раздела «Мои данные», нажать кнопку «Деактивировать» на панели инструментов. Для подтверждения операции понадобится ввести полученный по SMS одноразовый пароль.